For Assignment 1A

As usual our calculators make solving these problems extremely easy. The combination function is actually built into your calculator.

<u>TI83/84</u>: On home screen, type in the desired *n*, press Math, arrow to PRB, choose 3:nCr, ENTER, type *k*, ENTER.

<u>TI89</u>: From the home screen, press  $2^{nd}5$  (Math), arrow to 7:Probability, right arrow for submenu, select 3:nCr, enter *n*,*k*), press ENTER

It gets even better than that, your calculator will figure out entire Binomial probability model problems.

| <u>TI83/84</u> :                                                         | [pdf = probability d     | istribution function]                  | [cdf = cumulative distribution function]         |
|--------------------------------------------------------------------------|--------------------------|----------------------------------------|--------------------------------------------------|
| To find P(X= <i>k</i> ) f                                                | for Binom( <i>n,p</i> ): | 2 <sup>nd</sup> , VARS (Distr.), arrow | down to select 0:binompdf( <i>n,p,k</i> ), ENTER |
| To find P(X≤ <i>k</i> ) f                                                | for Binom( <i>n,p</i> ): | 2 <sup>nd</sup> , VARS (Distr.), arrow | down to select A:binomcdf( <i>n,p,k</i> ),ENTER  |
| <u>TI89</u> :                                                            | [pdf = probability d     | istribution function]                  | [cdf = cumulative distribution function]         |
| To find P(X= <i>n</i> )                                                  | for Binom( <i>n,p</i> ): | From the Statistics List I             | Editor, press F5 (Distr), arrow down to          |
|                                                                          |                          | select B:Binomial Pdf(n,               | p,k), ENTER                                      |
| To find P(X≤ <i>n</i> ) t                                                | for Binom( <i>n,p</i> ): | From the Statistics List I             | Editor, press F5 (Distr), arrow down to          |
|                                                                          |                          | select C:Binomial Cdf(n,               | p, lower value 1, upper value n), ENTER          |
| Maa aa aa la la                                                          |                          |                                        |                                                  |
| res your calculator can figure out Geometric probability models as well: |                          |                                        |                                                  |

T183/84:[pdf = probability distribution function][cdf = cumulative distribution function]

**To find P(X=***n***) for Geom(***p***): 2<sup>nd</sup>, VARS (Distr.), press the up arrow twice to select D:geometpdf(***p***,***n***), ENTER** 

To find  $P(X \le n)$  for Geom(p): 2<sup>nd</sup>, VARS (Distr.), select E:geometcdf(p,n), ENTER

T189:[pdf = probability distribution function][cdf = cumulative distribution function]

To find P(X=n) for Geom(p): From the Statistics List Editor, press F5 (Distr), press the up arrow twice to

select F:Geometric Pdf(*p*,*n*), ENTER

To find P(X≤n) for Geom(p): From the Statistics List Editor, press F5 (Distr),

select G:Geometric Cdf(p, lower value 1, upper value n), ENTER